# **SCATECH**

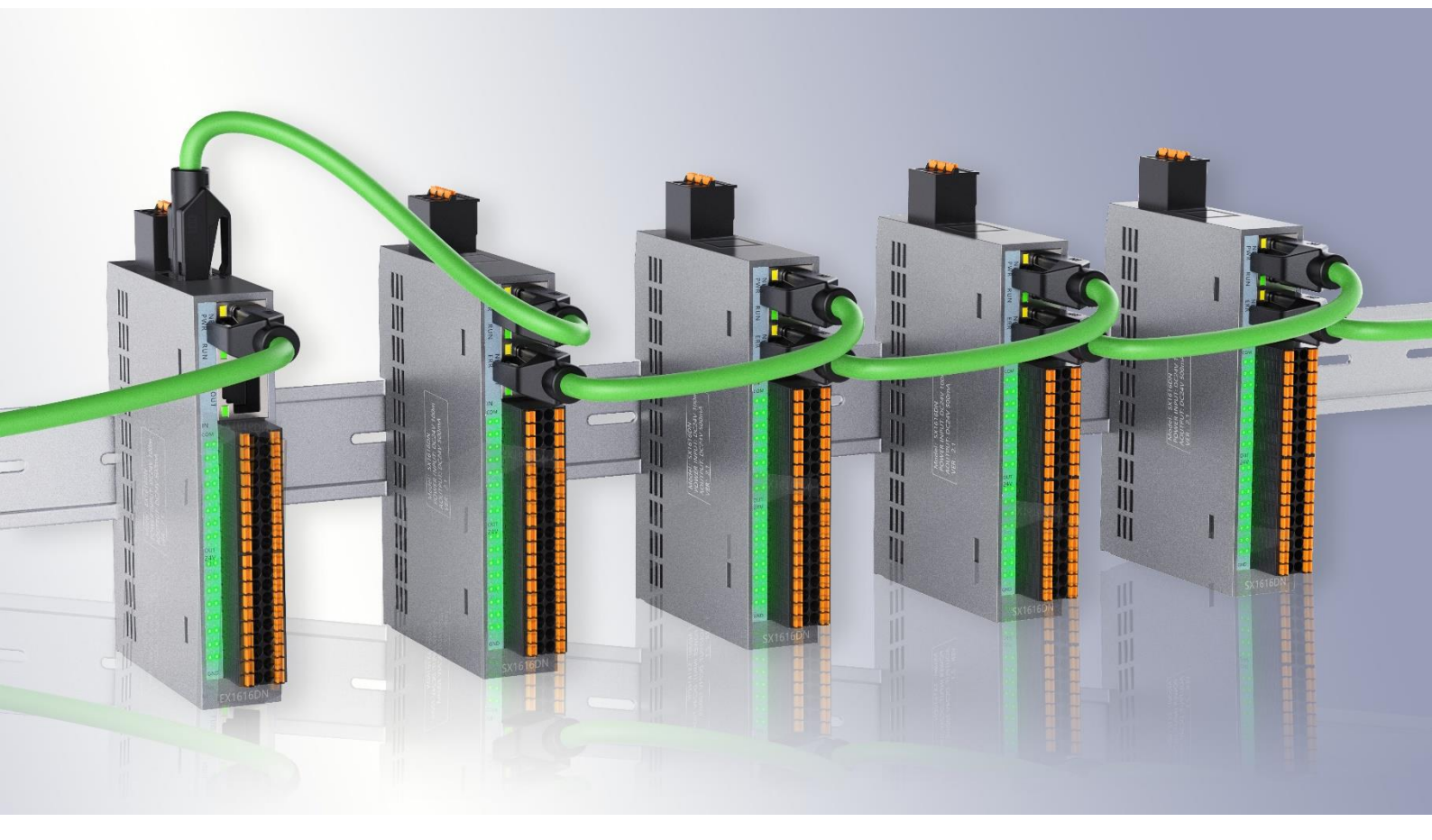

# EX 系列案例手册

公司网站: <u>www.scatech.com.cn</u>

Version: 1.0

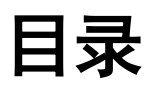

| 1 | 前言 :         | 3 |
|---|--------------|---|
| 2 | 接线说明         | 3 |
| 3 | 连接设备         | 4 |
| 4 | 导入 XML 文件    | 5 |
| 5 | 连接从站         | 6 |
|   | 5.1 修改节点地址   | 6 |
|   | 5.1 连接从站     | 7 |
| 6 | 程序编写         | B |
|   | 6.1 新建变量     | В |
|   | 6.1.1 建立联合体  | В |
|   | 6.1.1 添加全局变量 | В |
|   | 6.2 1/0 映射   | 9 |
|   | 6.3 编写程序     | 9 |
|   | 6.4 运行程序     | 0 |
|   | 6. 4. 1 添加任务 | 0 |
|   | 6.4.2 运行程序10 | 0 |

# 1 前言

使用欧姆龙主站前请先下载 Sysmac Studio 软件,以便后续操作能正常进行。

下载网址: <u>https://automation.omron.com/en/us/forms/download-sysmac-</u> <u>studio-standard-edition.html</u>

进入网址后,填写资料即可获取安装包,然后按照安装向导就可安装完成。

## 2 接线说明

1、电脑端通过网线与欧姆龙主站 EtherNET 接口连接,这种方式可以将 Sysmac Studio 编写程序下载到 PLC 里面并在软件内进行监控控制

2、使用 RJ45 连接器将欧姆龙主站的 EtherCAT 端口和软控 EX1616DN 模块的 IN 端口进行连接

3、将欧姆龙主站的电源端连接到外部 AC220V 的电源,同时将软控 EX1616DN 的供电端口以及模块电源端也连接到外部 DC24V 的电源

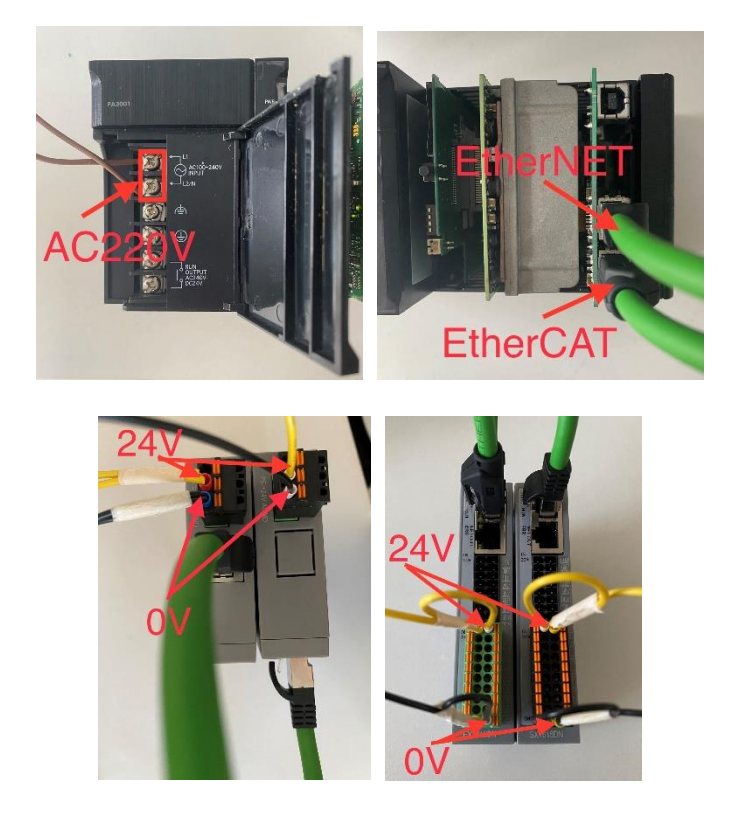

### 3 连接设备

- 1、点击连接到设备
- 2、选择设备为控制器
- 3、连接类型为 EtherCAT-直接连接
- 4、连接后操作选择从设备中传送、CPU 单元
- 5、点击连接即可

| Sysmac Studio (64bit)                                                                        |                                                                                                    | ٥ | × |
|----------------------------------------------------------------------------------------------|----------------------------------------------------------------------------------------------------|---|---|
| 离线<br>課,新建工程(N)<br>層 打开工程(O)<br>일 <sup>®</sup> 导入()<br>약글 导出(E)                              | <ul> <li></li></ul>                                                                                                    |   |   |
| 在线<br>5 连接到设备(O) 1<br>版本控制<br>版本控制浏览器(V)<br>許可(L)<br>(C) (C) (C) (C) (C) (C) (C) (C) (C) (C) | ● Use Jack # 1<br>● Use Jack # 1<br>● Use Jack # 1<br>● Use Jack # 1<br>● Use Jack # 1<br>● Use Jack # 1<br>● Like # 1<br>● Like # 1<br>● Use # 1<br>● Use Jack # 1<br>● Use Jack # 1<br>● Use Jac |   |   |
|                                                                                              |                                                                                                    |   |   |
| Rabot System<br>■以仿真模式打开                                                                     | 5 连接                                                                                                    |   |   |

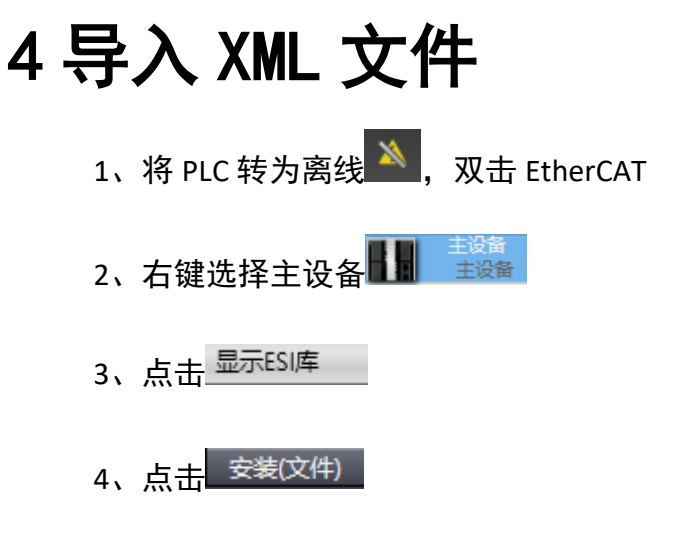

5、选择保存在本地的对应 XML 文件(本案例使用的是 EX1616DN)

5、点击打开,确认安装后即可关闭 ESI 库页面

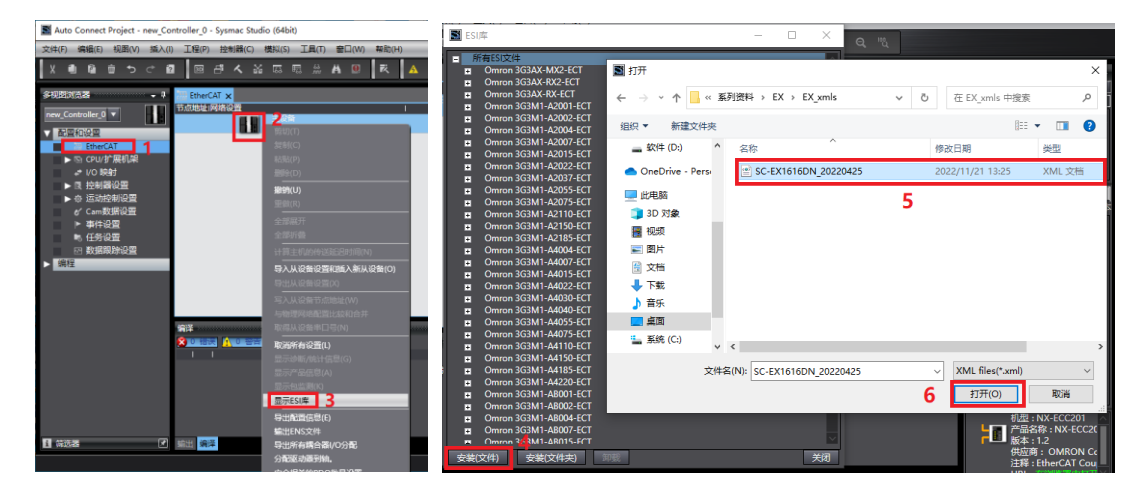

### 5 连接从站

#### 5.1 修改节点地址

- 1、右键选择主设备 建设备 ,然后选择 写入从设备节点地址(W)
- 2、双击设置值填入一个数字(除 0 外),然后点击<sup>使用最新实际网络配置更新</sup>

3、点击写入,最后重新上电 IO 模块即可

注意: 只有第一次连接的时候需要

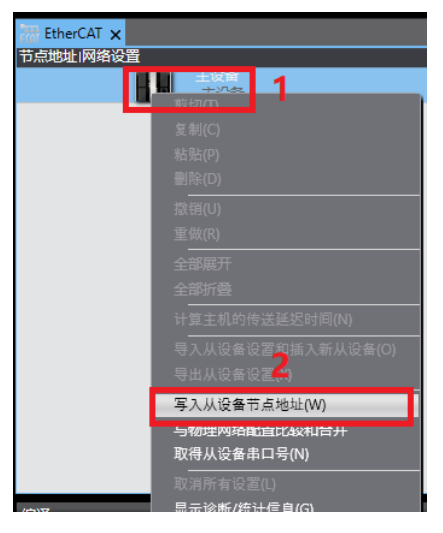

| ■ 从设备节点地址写入中                                          | -          |               | ×        |
|-------------------------------------------------------|------------|---------------|----------|
| 当前值1 设置值 1物理网络配置                                      |            |               |          |
| 主设备                                                   |            |               |          |
| 2 2 EX1616DN Rev:0x00000002                           |            |               |          |
| <b>—</b> ,                                            |            |               |          |
|                                                       |            |               |          |
|                                                       |            |               |          |
|                                                       |            |               |          |
|                                                       |            |               |          |
|                                                       |            |               |          |
|                                                       |            |               |          |
|                                                       |            |               |          |
|                                                       |            |               |          |
|                                                       |            |               | - 1      |
|                                                       |            | 4             |          |
| 为从设备设置节点地址。                                           | 用最新实       | <b>际网络配</b> 首 | 更新       |
| 当除0外的任意值被设置到能够从硬件设置节点地址的从设备时,该设置有优先级。对于其它情况,设置的地址被应用。 | <b>E F</b> |               | The Yold |
|                                                       |            | 与人            | 取消       |

| <complex-block></complex-block>                                                                                                    | 5.1 连接从站                                                                                                    |                                                 |                                         |
|----------------------------------------------------------------------------------------------------|----------------------------------------------------------------------------------------------------|-------------------------------------------------|-----------------------------------------|
| <complex-block></complex-block>                                                                                                    | 1、右键选择主设备                                                                                                    | <mark>主设备</mark> ,然后选择 <sup>与物理网</sup>          | 络配置比较和合并                                |
|                                                                                                    | 2、点击 <sup>◀应用物理网络酮</sup>                                                                                                    | <sup>C置(A)</sup> ,应用后关闭弹窗                       |                                         |
|                                                                                                    | Auto Connect Project - new_Controller_0 - Sysmac Studio (64bit)                                                                                                    |                                                 | - 🗆 X                                   |
| Statistic       Statistic       Statistic | 文件(F) 編編(E) 视圏(V) 插入(I) 工程(P) 控制器(C) 模拟(S) 工具(<br>X 山 G 合 つ ご 図 四 凸 人 谷 區 區 魚                                                                                                    | (T) 窗田(W) 帮助(H)<br>計 👬 😟 🗮 🛕 🔌 63 🖗 🦫 🖬 🔿 및 🖅 🗍 | Q Q %                                   |
|                                                                                                    | <ul> <li>多地理加浓素</li> <li>■ CherCAT ×</li> <li>■ CherCAT ×</li> <li>■ CherCAT</li></ul> | 項目名称                                            |                                         |
| ■ 附物理网络配置的比较和合并          方点地址ISysmac Studio_L的网络设置       方点地址I物理网络配置         ● ● ● ● ● ● ● ● ● ● ● ● ● ● ● ● ● ● ●                                                                                                    | ● 神道論 ● 中道論 ● 日本書書書書書 ● 日本書書書書書 ● 日本書書書書書 ● 日本書書書書書 ● 日本書書書書 ● 日本書書書書 ● 日本書書書書 ● 日本書書書書 ● 日本書書書 ● 日本書書書 ● 日本書書書 ● 日本書書 ● 日本書 ● 日本書 ● 日本書 ● 日本書 ● 日本書 ● 日本書 ● 日本書 ● 日本書 ● 日本書 ● 日本書 ● 日本書 ● 日本書 ● 日本書 ● 日本書 ● 日本書 ● 日本書 ● 日本書 ● 日本書 ● 日本書 ● 日本書 ● 日本書 ● 日本書 ● 日本書 ● 日本書 ● 日本書 ● 日本書 ● 日本書 ● 日本書 ● 日本書 ● 日本書 ● 日本書 ● 日本書 ● 日本書 ● 日本書 ● 日本書 ● 日本書 ● 日本書 ● 日本書 ● 日本書 ● 日本書 ● 日本書 ● 日本書 ● 日本書 ● 日本書 ● 日本書<                                                                                                    |                                                 | KAI TEA                                 |
| 主没新 匹配 主没新 ・・・ 主没新 匹配 主没新 ・・・ 2 ご EX1616DN Rev:0x0000000 第加 2: EX1616DN ・・・ 第加 2: EX1616DN ・・・                                                                                                    | ■ 同物理网络配置的比较和合并<br>节点地址ISysmac Studio上的网络设置                                                                                                    | 节点地址I物理网络配置                                     | ー ロ X<br>Sysmac Studio 比较结果 物理网络配置 較低配置 |
| 2<br>EX1616DN Rev:0x00000007 添加 2: EX1616DN<br>第 应用物理网络配置 ×<br>确定要执行应用实际网络配置吗?<br>直用 取消<br>4                                                                                                    | 主设备                                                                                                    |                                                 | 主设备 匹配 主设备                              |
|                                                                                                    |                                                                                                    | 2 EX1616DN Rev:0x00000000                       | 添加   2 : EX1616DN                       |
| 某些从设备像电源单元个包括在物理网络配置中。<br>                                                                                                    | 某些从设备像电源单元不包括在物理网络配置中。<br>                                                                                                    |                                                 |                                         |

7

### 6程序编写

#### 6.1 新建变量

#### 6.1.1 建立联合体

- 1、双击数据类型,选择联合体
- 2、点击空白区建立联合体后,右键选择已建立的联合体
- 3、点击选择新建成员,变量类型如图所示

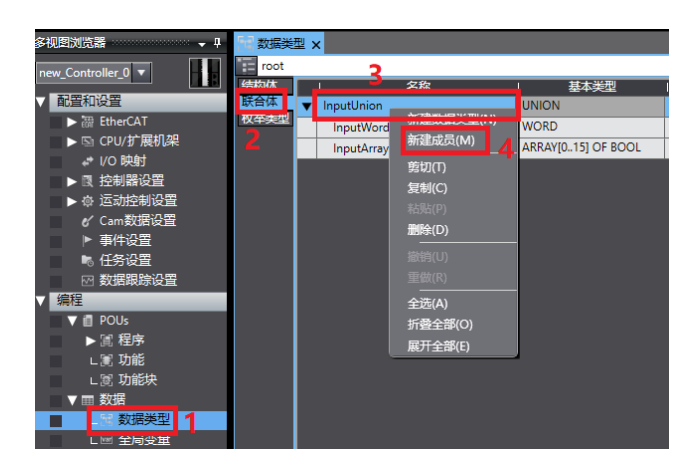

#### 6.1.1 添加全局变量

1、双击全局变量

2、点击空白区建立一个用于映射的变量,变量类型选择自己 建立的联合体

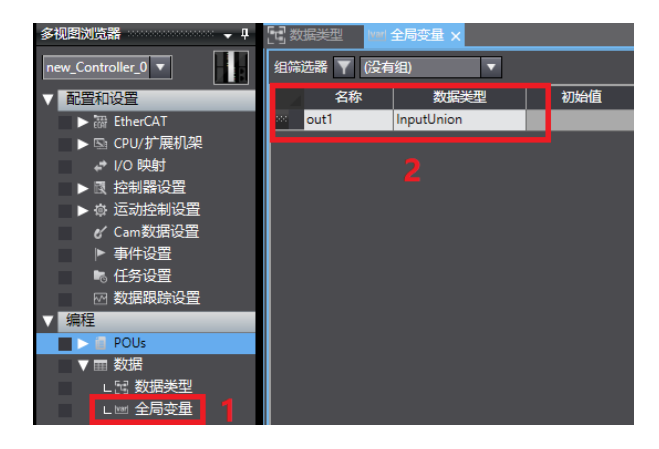

#### 6.2 1/0 映射

- 1、双击 I/O 映射
- 2、双击填写需要映射的变量即可

| 多视图浏览器 🚽 🕂       | 2 数据类型 | 🗺 全局变量 🛛 🥔 1/0 映射 🗙           |    |     |      |      |        |        |   |
|------------------|--------|-------------------------------|----|-----|------|------|--------|--------|---|
| new Controller 0 | 位置     | 満口                            | 说明 | R/W | 数据类型 | 受量   | 一 变量注释 | · 变量类型 |   |
|                  |        | ▼ 🖣 EtherCAT网络配置              |    |     |      |      |        |        |   |
| ▼ 配置和设置          | 节点2    | 🔻 🎽 EX1616DN                  |    |     |      |      |        |        |   |
| ► ঈ EtherCAT     | 插槽0    | ▼ SX1616DN                    |    |     |      |      |        |        |   |
| ▶ 🖾 CPU/扩展机架     |        | Outputs_Digital16 OUT_7000_01 |    | W   | UINT | out1 | 2      | 全局变量   |   |
|                  |        | Inputs_Digital16 IN_6000_01   |    | R   | UINT |      | T T    |        |   |
|                  |        | ▼ <u> </u>                    |    |     |      |      |        |        |   |
| ▶ @ 运动控制设置       | CPU机架0 | CPU机架0                        |    |     |      |      |        |        | Γ |

#### 6.3 编写程序

1、右键选择程序,在添加中选择梯形图

2、双击 c Section , 单击变量可显示或隐藏内部和外部变量页面

3、在内部和外部变量页面中添加所需变量,然后在工作区 5 添加程 序即可

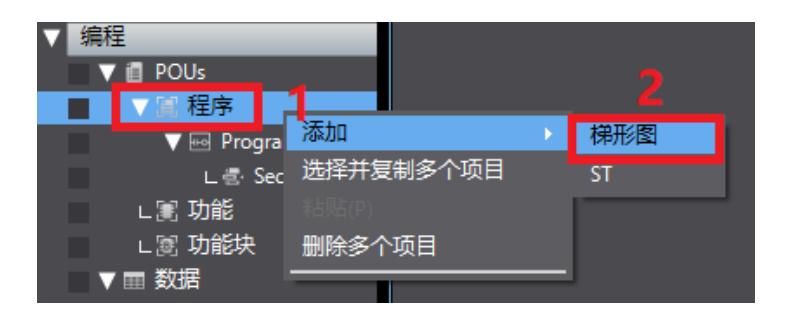

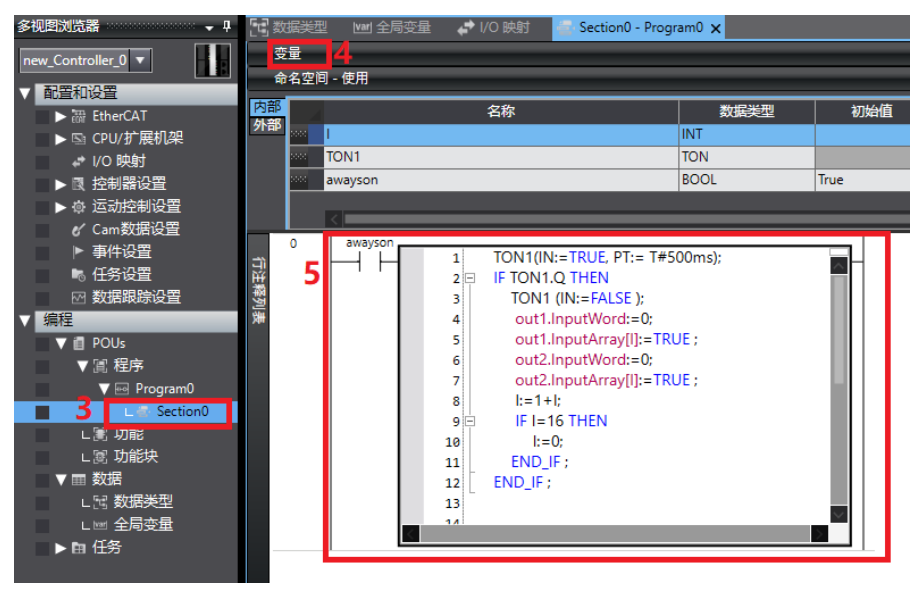

#### 6.4 运行程序

6.4.1 添加任务

1、双击任务设置,点击加号 + 添加任务

2、选择要运行的程序,初始状态选择运行

| 多视图浏览器 🚽 🖓              | [1] 数据类型 | 🛯 🖬 全局変量 🛛 🖨 1/0 🕫 | 討 🚽 Section0 - Program0 | 📕 🔤 任务设置 🗙 |  |      | - |
|-------------------------|----------|--------------------|-------------------------|------------|--|------|---|
| new_Controller_0        |          | 1 程序分配设            |                         |            |  |      |   |
| ▼ 町宣和设置<br>▶ 湯 FtherCAT |          | 🔻 🖿 PrimaryTask    |                         |            |  |      |   |
| ▶ ⓑ CPU/扩展机架            | 13       |                    | 建成文                     |            |  | 初始状态 |   |
| I/O 映射                  | LES .    | 1 rogram0          |                         |            |  | 运行   |   |
| ▶ 凤 控制器设置               |          | Program0           |                         |            |  |      |   |
| ▶ ⊕ 运动控制设置              | 4        |                    |                         |            |  |      |   |
| er Cam数据设置              |          |                    |                         |            |  |      |   |
| ▶ 事件设置                  |          |                    |                         |            |  |      |   |
| ● 任务设置 1                |          |                    |                         |            |  |      |   |
|                         |          |                    |                         |            |  |      |   |

#### 6.4.2 运行程序

- 1、点击编译 🔨 , 然后点击在线 🔺
- 2、下载程序到控制器 , 切换到运行模式
- 3、点击监视 🔤 则会出现监视窗口

| 📓 AAA 🤮 | AAA_3 - new_Controller_0 - Sysmac Studio (64bit) |         |      |     |      |       |    |     |      |                    |     |          |   |      |          |             |     |    |   |   |    |   |   |    |    |    |     |
|---------|--------------------------------------------------|---------|------|-----|------|-------|----|-----|------|--------------------|-----|----------|---|------|----------|-------------|-----|----|---|---|----|---|---|----|----|----|-----|
| 文件(F)   | 编辑(E                                             | )视图     | E(V) | 插入  | .(I) | 工程(P) | )控 | 制器( | C) 1 | 摸 <mark>扨</mark> S | ) I | 具(T)     | 窗 | □(W) | 帮助(H     | i) <b>2</b> |     |    |   | 4 |    |   | 3 |    |    |    |     |
| X       | P                                                | Ŵ       | ¢    | ♂   | ?    | 3D    | đ  | く   | 22   | 63                 | 暍   | 63<br>ML | Ä | 0    | R        | A           | *   | 69 | Å |   | ¢. | 0 | 믺 | ţ₽ | Ð, | Ø, | 100 |
| 多视图放    | じ器                                               | ******* |      | • P |      | 「数据   | 墅型 | var | 全局   | 变量                 | ÷   | ' I/O ₿  | 蝴 | 2    | Section0 | - Progr     | am0 | ×  |   |   |    |   |   |    |    |    |     |